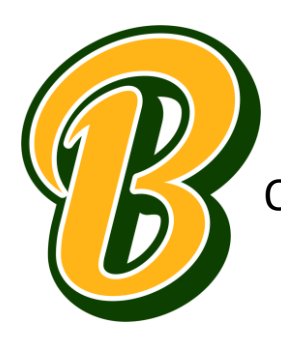

One of the many ways to start helping the BOHS Football Program TODAY... All while you shop on Amazon!!!

Two easy steps:

## Step ONE:

If you prefer to shop using a web browser:

- 1. Visit smile.amazon.com
- 2. Sign in with the same account you use for Amazon.com
- 3. Select your charity Brea Olinda High School Football Booster Club
- Start shopping! Remember to checkout at smile.amazon.com to generate donations for your chosen charity.
  Tip: Add a bookmark to make it easier to shop at smile.amazon.com.

If you shop using the Amazon app on your mobile phone:

- 1. Open the Amazon Shopping app
- 2. Navigate to the main menu (=)
- 3. Tap on Settings and then select "AmazonSmile"
- 4. Select your charity **Brea Olinda High School Football Booster Club** and then follow the on-screen instructions to turn ON AmazonSmile in the mobile app
- 5. Once AmazonSmile has been activated in your app, future eligible app purchases will generate a donation for the charity you have selected.

Note: The tablet app is not yet supported. Please visit <u>smile.amazon.com/onthego</u> to learn more.

## Step TWO

Shop at smile.amazon.com

When you shop at smile.amazon.com and they will donate 0.5% of eligible purchases to BOHS Football—no fees, no extra cost.

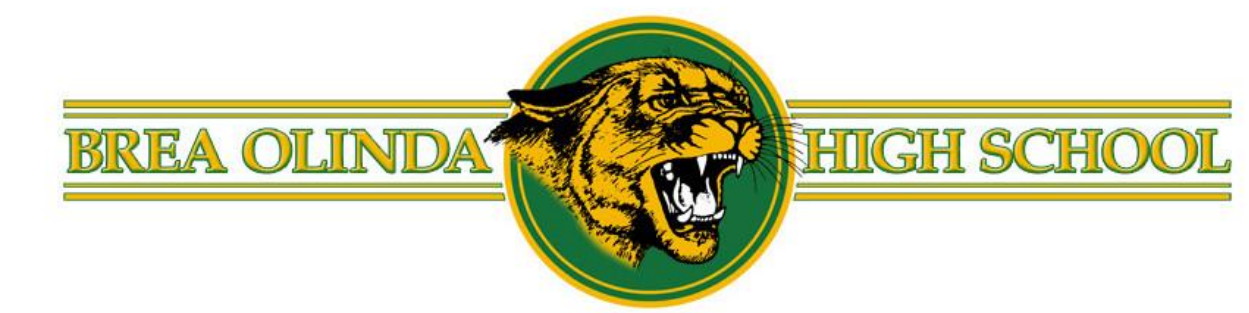